## **3 - Step Guide** to register a new account for TM30

## Thai Immigration Bureau - TM30 - New website effective from sept 15th

The Thai Immigration Bureau informs that a new TM30 website has been created and was put into operation on September 15th. This means all homeowners must request a new username and password.

Your own email will now be used as the "Username," making it simpler. Attached to this newsletter is a quick guide on how to proceed, laid out in an easy 3-step format.

What you'll need is a copy of your Blue/Yellow book and a copy of your passport. For those who have downloaded the Section 38 app on their Thai phones, it continues to work as before. At the moment, there's no need to re-register your username there.

## Tip! After the board completed their registrations, we found there were significant difficulties when using an iPad to create a new username. Our advice is to use a computer for a smoother process

## New URL: https://tm30.immigration.go.th/tm30/#/login

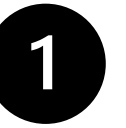

**New Account** 

Please note that you have to re-register by using your email - as previous login is no longer valid.

Copy and paste above marked link in blue into your browser.

Please go to the **\*REGISTER** and press ENTER

| <b>I</b>                                                                                                 | ระบบแจ้งที่พักสำ<br>NOTIFICATION OF RI                                          | <b>นักงานต</b><br>ESIDENCE              | <b>รวจคนเข้าเ</b> มื<br>FOR FOREIGI | JOV<br>NERS  |                |
|----------------------------------------------------------------------------------------------------|---------------------------------------------------------------------------------|-----------------------------------------|-------------------------------------|--------------|----------------|
| อีเมล / Email                                                                                            |                                                                                 |                                         |                                     |              |                |
|                                                                                                    |                                                                                 |                                         |                                     |              |                |
| รศัสพ่าน / Passwor                                                                                       | ď                                                                               |                                         |                                     |              |                |
|                                                                                                    |                                                                                 |                                         |                                     | 8            |                |
| 5bař                                                                                                    | 14                                                                              | Please enter                            | the Captcha*                        | Ċ            | _              |
|                                                                                                    | เข้าให้งานระบบ                                                                  | ) / Login                               |                                     |              |                |
| <ul> <li>ลงทะเบียน / F</li> <li>ลืมรทัสพ่าน /</li> <li>ตาวน์โกลดตัวด</li> <li>ภู่มือการใช้งาน</li> </ul> | Register<br>Forgot password ?<br>Dého Excel / Download Exam<br>I / User's Guide | ple File                                | Klicka här f                        | ör att regis | ter nytt konto |
| อีเมลสำหรับแจ้งปัญห                                                                                      | n 🕒 resident.helpdesk@polic                                                     | e.go.th                                 |                                     |              |                |
|                                                                                                    | Copyright © 2023 Project<br>Project version 2023 C                              | All rights reserved.<br>9.04 build 0186 |                                     |              |                |

1. Click on "Foreigner" - it will be "marked"

|                                                                                                    | 0                                                                | tm30.imm                                               | igration.go.th                                                                                                    | ¢                                                          | ⊕ <sup>↑</sup> + <sup>33</sup>   |  |
|----------------------------------------------------------------------------------------------------|------------------------------------------------------------------|--------------------------------------------------------|----------------------------------------------------------------------------------------------------|------------------------------------------------------------|----------------------------------|--|
| ROYAL THAI POLICE Register Klicka                                                                                                    | a här                                                            |                                                        |                                                                                                    |                                                            |                                  |  |
| 🔿 ผู้ขึ้นเป็นชาวไทย / Thai 💿 ผู้ขึ้นเป็นชาวด้างชาติ / Foreigne                                                                                                    | อีเมล / Email                                                    |                                                        |                                                                                                    | ยืนอันอิเมลอีกครั้ง / Retype email                         |                                  |  |
| ประเภทที่พักอาศัย / Accommodation Types <sup>*</sup>                                                                                                    | เลขหนังสือเดินทาง / Passp                                        | เลขหนังสือเดินทาง / Passport No. สัญชาติ / Nationality |                                                                                                    | เบอร์โทรศัพท์ / Telephone                                  |                                  |  |
| บ้าน, คอนโด, อื่นๆ / House, Condominium, etc.                                                                                                    | •                                                                |                                                        | Q, SWE : SWEDISH                                                                                                    |                                                            |                                  |  |
| ਬੈਂਹ / First Name                                                                                                    | ชื่อกลาง / Middle Name                                           | ชื่อกลาง / Middle Name                                 |                                                                                                    | ชื่อสกุล / Last Name                                       |                                  |  |
| ข้อมูลเอกสารอ้างอิง (ไหล์ละไม่เกิม 2Mb) / Reference data (less than 2Mb per f<br>No. ซึ่อเอกสาร / Document Name<br>1 สำเนาทะเบียนบ้าน ของที่พักอาศัยท์ ไม้บริการ * | lie)<br>ไฟล์เอกสาร / Attach File<br>Browso () Pass IMG. 2662.jpg | 😯 កើល / Add                                            | เอกสารประกอบการลงทะเบ็ฮม<br>1. ใบอนุญาลได้ประกอบเกิจการ หรือหนังสือรับร<br>2. หนังสือมอบอำนาจคำเนินการแทนในการลงทะ<br>3. สำนนามีหาประชาชของผู้ตรอบครองและผู้รับ<br>Attached file Document<br>1. Business license or signed copy business | ร (เช็นรับรองสำเนาถูกค้อง)<br>เอง ไม่ต้องแนบเอกสารนี้)     |                                  |  |
| 2 สำเนาบัตรประชาชนเจ้าบ้าน / ผู้ครอบครอง *                                                                                                    | Browse Blue-Book-124.pdf                                         |                                                        | <ol> <li>Letter of authorization to conduct the reg</li> <li>Copy of ID card of person giving authoriz</li> </ol>                                                                                                    | istration<br>zation person                                 |                                  |  |
|                                                                                                    |                                                                  |                                                        |                                                                                                    |                                                            |                                  |  |
| Warning : Creating or providing false d                                                                                                    | documents or information is a crime                              |                                                        | To ensure our notification delivery                                                                                                    | / Please add noreply-tm30verifyemail@eservices.immigration | n.go.th into your contact list.  |  |
|                                                                                                    |                                                                  |                                                        |                                                                                                    | R4 9121                                                    | เบียน / Register ฮกเลิก / Cancel |  |

- 2. Click on Accomodation types : Choose -> House, Condominium etc
- 3. Insert your personal details
- Reference Data No1.
   Browse and Attach Blue Book or Yellow Book + No 2. Browse and Attach copy of your passport
- 5. Please enter the Captcha "letters and numbers" in the colored box
- 6. Press "REGISTER"

Shortly, you will receive an email asking you to VERIFY Email -> Click on VERIFY Email NOTE! Check your junk/spam folder, the email might end up there.

Once again you will receive another email : Your account has been successfully approved and created.

Status : Approved

Username : Your email

Password : XXXXX you will receive a number for your password.

Login/Go to Login Page --→ Press Enter ....you will be asked to change

Your password

After changing the password you are now Ready to Login

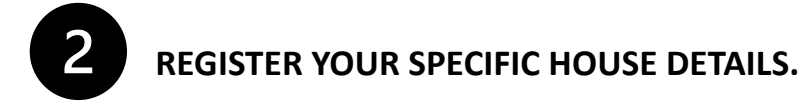

Log in again and register your address and House ID No. Press the green ADD button to register your address and House ID no

|                                                 | Profile > Edit                                           |                      |                               |                |                            |               |                             |               |
|-------------------------------------------------|----------------------------------------------------------|----------------------|-------------------------------|----------------|----------------------------|---------------|-----------------------------|---------------|
| ะมัติ่งแร้ไบเต                                  | ery]ละ (Thei 🔘 เสี่นเป็นควาล่ามชาติ                      | อีเมเ<br>/ Foreigner | a / Email                     |                |                            |               |                             |               |
| ประเภทที่พักอาศัย / Accommodation Types *       |                                                          |                      | หนังสือเดินทาง / Passport No. | สัญชา          | ติ / Nationality           | เบอร์โทร      | รศัพท์ / Telephone          |               |
| บ้าน, คอนโด, อื่นๆ / House, Condominium, etc. 👻 |                                                          | Ŧ                    |                               | Q              | SWE : SWEDISH              | +467          | 702996505                   | Klicko på Ada |
| a / First Name                                  |                                                          | ชื่อก                | ชื่อกลาง / Middle Name        |                | ชื่อสกุล / Last Name       |               | Кііска ра Абс               |               |
| uzanne                                          |                                                          | A                    | Anna Lundstrom                |                | Istrom                     |               |                             |               |
| ข้อมูลเอกเ                                      | สารอ้างอิง (ไฟล์ละไม่เกิน 2Mb) / Reference data (file    | is no more than 2    | Mb) 🕒 เพิ่ม / Add             | ที่อยู่ที่รับค | นต่างด้าวเข้าพัก / The add | dress to rece | eive foreigners to stay     | 🔂 เพิ่ม / Add |
| No.                                             | ชื่อเอกสาร / Document Name                               | ไฟล์เอกสาร / /       | Attach File                   | No.            | ประเภท / Type              | ŧ             | ื่อที่พักอาศัย / Accommodat | ion Name      |
|                                                 | ส่วนเวพะเมียนข้าน ของที่พ้ออาสัยที่ให้บริการ :           |                      |                               |                |                            |               |                             |               |
| 1                                               | מ ונג וונטא ונפוא איז איז איז איז איז איז איז איז איז אי | Browse               | U Pass IMG 2002.jpg           |                |                            |               |                             |               |

<u>This page will show below</u> -when you fill in Province, District and Subdistrict just insert the first letter in R for Rayong – K for Klaeng and K for Kram. A list of cities will be displayed. Click to add the right one. Press OK.

| บุคคลธรรมดา / Individual             |                       | This number you will find in the Blue or Yellow book, see next picture.       |  |  |  |  |
|--------------------------------------|-----------------------|-------------------------------------------------------------------------------|--|--|--|--|
| 🔘 นิติบุคคล / Juristic               |                       | 1                                                                             |  |  |  |  |
| ชื่อที่พักอาศัย / Accommodation Name |                       | เลขรหัสประจำบ้าน / House ID No.                                               |  |  |  |  |
| Blue Mango Residence                 |                       | XXXX-XXXXXX-X.                                                                |  |  |  |  |
| บ้านเลขที่ / Address No.             | หมู่ที่ / Village No. | ชอย / Alley                                                                   |  |  |  |  |
| Moo 4                                |                       |                                                                               |  |  |  |  |
| ถนน / Road                           |                       | จังหวัด / Province<br>Q ระยอง / RAYONG<br>ตำบล, แขวง / Sub-district, Sub-area |  |  |  |  |
|                                      |                       |                                                                               |  |  |  |  |
| อำเภอ, เขต / District, Area          |                       |                                                                               |  |  |  |  |
| Q ແກລง / Klaeng                      |                       | Q ກร่ำ / Kram                                                                 |  |  |  |  |
| รหัสไปรษณีย์ / Postal Code           |                       | ละติจูด / Latitude ลองจิจูด / Longitude                                       |  |  |  |  |
| 21190                                |                       |                                                                               |  |  |  |  |

Here you can find the House ID no. in you blue or Yellow book, See picture

| เลขรหัสประจ์<br>รายการที่อยู่<br>รื่อหมู่บ้าน<br>ประเภทบ้าน<br>โมะเภทบ้าน      | รา<br>าบ้า XXXXXX * XXXXX * XXXX<br>(124 หมู้การ<br>ตำบลกร้า อำเภอแกลง จังห่<br>บริษัศ บลูแมงโก้ จำกัด<br>ข้าน<br>ข้าน<br>หมดบ้านเอยที่ 8 สิงหาค | เขการกอา Fill in this number สี<br>หัดแทนฉบับเดิมที่ข่ารูก<br>วัดระยอง<br>ชื่อบ้าน น.ส.อิงริด เบียดเกอ มาเรีย เ<br>สักษณะบ้าน ดีกเดี่ยว 2 ขึ้น 4 ห้อง<br>สีตรอนไป<br>ม 2550 ยีขุ่มชนหนองยายและว<br>เขางสถาหา คายประลิษร์ง นายทะเป | 1<br>มูม็ค<br>มูเขา<br>มู่ขา |
|--------------------------------------------------------------------------------|----------------------------------------------------------------------------------------------------|----------------------------------------------------------------------------------------------------|------------------------------|
| เลขรหัสประจ๋<br>รายการที่อยู่<br>รื่อหมู่บ้าน<br>ประเภทบ้าน<br>ว์นเดือนปีที่กำ | รา<br>มน้า XXXXXXXXXXXXXXXXXXXXXXXXXXXXXXXXXXXX                                                                                                  | ายการกอวเ <b>Fill in tris number</b> ส<br><b>พัดแทนฉบับเดิมที่ข่ารุด</b><br>วัดระยอง<br>ชื่อบ้าน น.ล.อิงวิด เบียดเกอ มาเรีย เ<br>ลักษณะบ้าน ตึกเดียว 2 ขึ้น 4 ห้อง<br>ม 2550 ตรุ่มชนหนองยายและว                                   | 1<br>เป็ล<br>ปเชา            |
| ลขรหัสประจ๋<br>รายการที่อยู่<br>รื่อหมู่บ้าน<br>ประเภทบ้าน                     | าบ้า<br>XXXXXXXXXXXXXXXXXXXXXXXXXXXXXXXXXXX                                                                                                    | มยการกอวเ <b>Fill in tris number</b> ส<br><b>พัดแทนฉบับเดิมที่ขำรุก</b><br>วัดระยอง<br>ชื่อบ้าน น.ส.อิงวิด เบียดเกอ มาเรีย เ<br>ลักษณะบ้าน ติกเดียว 2 ขึ้น 4 ห้อง                                                                 | 1<br>เป็ล<br>ปเชา            |
| ลชรหัสประจำ<br>รายการที่อยู่<br>ชื่อหมู่บ้าน                                   | รา<br>มัก<br>XXXXXX<br>XXXXXXXXXXXXXXXXXXXXXXXXXXXX                                                                                              | ขอกรากขวา Fill In this number ส<br>x กัดแทนฉบับเดิมที่ชำรุด<br>วัดระยอง<br>ชื่อบ้าน น.ล.อิงริด เบียดเกอ มาเรีย เ                                                                                                    | 1                            |
| ลชรทัสประจำ<br>รายการที่อยู่                                                   | าบ้า XXXXX®XXXXXX<br>124 หมู่กี 4<br>ดาบลกร่า อำเภอแกลง จังห่                                                                                    | ออกรางกอง<br>Fill in tris number<br>สักดแทนฉบับเดิมที่ชำรูด<br>วัคระยอง                                                                                                    | 1                            |
| ลขรหัสประจำ<br>ายการที่อยู่                                                    | าบ้า Xxxxxx xxxxxx xxxxxx xxxxx xxxxx xxxx xxxx                                                                                                  | x<br>พัดแทนฉบับเดิมที่ชำรูด                                                                                                    | 1                            |
| ลขรหัสประจํ                                                                    | ייייע XXXXXX=XXXXX                                                                                                    |                                                                                                    | 1                            |
|                                                                                | แตสองหมมบาทองสองแสบบาท                                                                                                    |                                                                                                    |                              |
| ในกรณีเ                                                                        | )ักระทำผิดตามวรรคหนึ่งเป็นคนซึ่งไม่มีสัญ                                                                                                    | ขาติโทยตามกฎหมายว่าด้วยสัญชาติ ต้องระวางโทษจำคุกตั้งแต่หกเดือนถึงห้                                                                                                    | าปี                          |
| หรือเอกสา<br>หรือทั้งจำท                                                       | รการทะเบียนราษฎรอื่นโดยมิชอบ ต้องระว<br>โงปรับ                                                                                                   | างโทษจำดุกตั้งแต่หกเดือนถึงสามปี หรือปรับตั้งแต่สองหมื่นบาทถึงหนึ่งแสนา                                                                                                    | บาท                          |
| - ผู้ใดทำใช้                                                                   | หรือแสดงหลักฐานอันเป็นเท็จ หรือกระทำ                                                                                                    | การเพื่อให้ตนเองหรือผู้อื่นมีชื่อหรือมีรายการอย่างหนึ่งอย่างใดในทะเบียนบ้าน                                                                                                    |                              |
| - ผู้ใดไม่ปฏิ                                                                  | บัติตามข้อ 1 - 3 มีโทษปรับไม่เกิน 1,000                                                                                                    | <u>บทกำหนดโทษ</u><br>อ. บาท                                                                                                    |                              |
| ภายใน 15                                                                       | ข้อ 3 เมื่อผู้อยู่ใ <u>นบ้านย้ายที่อยู่ออก</u><br>วัน นับแต่วันที่ย้ายออกจากบ้านหรือนับ                                                          | จากบ้าน หรือเมื่อมีผู้ข้ายที่อยู่เข้าบ้าน เจ้าป้าน ต้องแจ้งการข้ายที่อ<br>แต่วันที่ข้ายเข้าอยู่ในบ้าน แล้วแต่กรณี                                                                                                    | ΰ                            |
|                                                                                | ข้อ 2 <u>กรณีมีคนตายในบ้าน</u> เจ้าป                                                                                                    | ป้าน ต้องแจ้งการตายภายใน 24 ชั่วโมง นับแต่เวลาตาย<br>ถึงก็เกิดขึ้น เป็นก็เป็น เป็น เป็น เป็น เป็น เป็น เป็น เป็น                                                                                                    |                              |
|                                                                                | ข้อ 1 กรณีมีคนเกิดในบ้าน เจ้าป                                                                                                    | ป้าน ต้องแจ้งการเกิดภายใน 15 วัน นับแต่วันเกิด                                                                                                    |                              |
|                                                                                | AL THE FAIDIM NUMINUBADD                                                                                                    | บัติตามกฎหมายดังต่อไปนี้                                                                                                    | DIM                          |
| เป็นผู้เก็บรัก                                                                 | <u>เอกตามผ</u> ้เอนกลกฐานอองกางม                                                                                                    | 1/11 121 90 1 7 10 0 12 17 10 11 10 10 10 10 10 10 10 10 10 10 10                                                                                                    |                              |

Check that Blue Mango Residence has been updated.

The data has been stored. You are now able to register yourself and your tenants when you/they arrive at Blue Mango. Tenants can be registered by you despite being in Sweden.

| <sub>ขอนเบนข</sub> าวเท<br>เภทที่พักอาศัย /     | Accommodation Types                                                                                                    | เลข              | เหนังสือเดินทาง / Passport No.          | สัญชาติ / I | Nationality          | เบอร์โทรศัพท์ / Telephone     |      |
|-------------------------------------------------|----------------------------------------------------------------------------------------------------|------------------|-----------------------------------------|-------------|----------------------|-------------------------------|------|
| บ้าน, คอนโต, อื่นๆ / House, Condominium, etc. 👻 |                                                                                                    |                  | Q, SWE : SWEDISH                        |             | +46702996505         |                               |      |
| ชื่อ / First Name                               |                                                                                                    |                  | ชื่อกลาง / Middle Name                  |             | ชื่อสกุล / Last Name |                               |      |
| uzanne                                          |                                                                                                    | A                | Anna                                    |             |                      | Lundstrom                     |      |
| No. 1                                           | botona na / Document Name                                                                                              |                  |                                         |             |                      |                               |      |
| No. 1                                           | สำเนาทะเบียนบ้าน ของที่พักอาศัยที่ให้บริการ *                                                                          | Browse           | I Pass_IMG_2662.jpg                     | 1           | บุคคลธรรมดา / Inc    | dividual Blue Mango Residence | dit  |
| No. 1                                           | อออสสาร / Document vame<br>สำนาทะเบียนบ้าน ของที่พักอาศัยที่ให้บริการ *<br>สำนาบัตรประชาชนเจ้าบ้าน / ผู้ครอบครอง *     | Browse<br>Browse | 0 Pass_IMG_2662.jpg                     | 1           | บุคคลธรรมดา / In     | dividual Blue Mango Residence | Edit |
| No. 2                                           | อออกสาร 7 200นเกษาะ (vaine<br>สำเนาทะเบียนบ้าน ของที่พักอาศัยท์ไห้บริการ *<br>สำเนาบัตรประชาชนเจ้าบ้าน / ผู้ตรอบตรอง * | Browse<br>Browse | Pass_IMG_2662.jpg     Blue-Book-124.pdf | 1           | บุคคลธรรมดา / Ind    | dividual Blue Mango Residence | zdit |
| No. 1                                           | astana 137 Document Name                                                                                               |                  |                                         |             |                      |                               |      |

Log ut the home page. When you want to register TM 30 when people arrive there is a step 3.

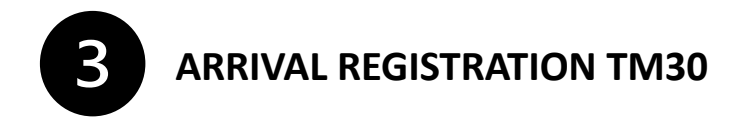

Log in at the home page : https://tm30.immigration.go.th/tm30/#/login

You will come directly to this site if you have done step 1 and step 2 above. This is where you fill in you guests name and passport numbers

| •••     |                                                                                | ☐ tm30.immigration.go.th                                            | 5                                                                                                    | Û + 8                                             |
|---------|--------------------------------------------------------------------------------|---------------------------------------------------------------------|----------------------------------------------------------------------------------------------------|---------------------------------------------------|
| 1       | IMMIGRATION BUREAU<br>ROYAL THAI POLICE Inform Accommodation > Sear            | rch                                                                 |                                                                                                    | 6                                                 |
| ( 1941) | ทอาศัย / Address*<br>Blue Mango Residence<br>Moo 4 Kram, Klaeng, RAYONG, 21190 | าันที่แจ้งข้อมูล / Date of Inform       ตั้งแต่ / From     ถึง / To | วันที่พัก / Date of stay           ตั้งแต่ / From*           12/10/2023           DD/MMYYYY(ค.ศ. / A.D.) | ถึง / To<br>12/10/2023<br>DD/MM/YYYY(ค.ศ. / A.D.) |
|         |                                                                                | สถานะการแจ้ง / Inform Status<br>ทั้งหมด / All                       | ข้อมูลต่อหน้า / Records per page                                                                         |                                                   |
|         |                                                                                | 🛨 เพิ่ม / Add 🏦 นำเข้า Excel / import Excel                         | 🛃 ดาวน์โหลดตัวอย่าง Excel / D<br>ค้นหา / Search                                                          | lownload Example File<br>ส้างหน้าจอ / Clear       |

Fill in the information and then - CLICK on ADD to register passports details.

This page will come up – This is where you fill in your own and your guests details, name, passport number etc.

| Inform Accommodation > Add                                                                                                    |                                                                                      |                           | e                                                                                                    |
|----------------------------------------------------------------------------------------------------|--------------------------------------------------------------------------------------|---------------------------|----------------------------------------------------------------------------------------------------|
| ที่พัทอาศัย / Address*<br>O Blue Mango Residence<br>Moo 4 Kram, Klaeng, RAYONG, 21190                                                                                    | สถานะการแข้ง / Inform Status                                                         |                           | วันที่แจ้งข้อมูล / Inform Date<br>12/10/2023<br>DD/MM/YYYY(ค.ศ. / A.D.)<br>จำนวนคืนที่เข้าพัก / Number of nights of stay<br>0 Night(s) |
| ชื่อ / First Name *                                                                                                    | ชื่อกลาง / Middle Name                                                               |                           | นามสกุล / Last Name                                                                                                    |
| เพศ / Gender <sup>*</sup><br>ดำเดือน : การแสดงเอกสาร หรือ ข้อความอันเป็นเท็จเพื่อให้ได้มาซึ่งสิทธิ เป<br>อาญา<br>Warning : Creating or providing false documents or info | วัน เดือน ปีเกิด / Birth Date<br>DD MM YYYY(ค.ศ. / A.D.)<br>ปนความผิดตามประมวลกฎหมาย | เบอร์โทรศัพท์ / Phone No. | บับทึก / Save ยกเลิก / Cancel                                                                                                    |

**Have in mind!** – if you arrive on a Saturday or Sunday you can wait until Monday to register if you need help from the office. **GOOD LUCK !**